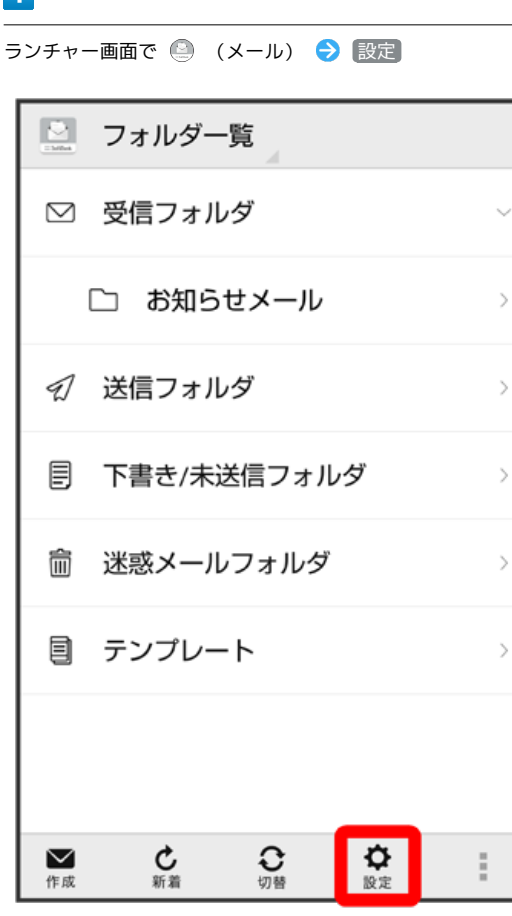

## 2

(共通設定)

1

## 3

【メール保存・読み込み】

| 〈 🔛 共通設定                                                                           |  |  |  |
|------------------------------------------------------------------------------------|--|--|--|
| マイ絵文字設定                                                                            |  |  |  |
| デコレメピクチャ設定                                                                         |  |  |  |
| 広告表示設定<br>メール詳細画面に広告を表示する                                                          |  |  |  |
| メール保存・読み込み                                                                         |  |  |  |
| 迷惑メール設定<br>電話帳未登録の差出人から受信したメー<br>ルを迷惑メールとして扱う。<br>フォルダ振り分けされたメールは迷惑メ<br>ールから除外されます |  |  |  |
| 初期化                                                                                |  |  |  |

## 4

〔バックアップ・復元する〕

| 〈 🔛 メール保存・読み込み                                                                          |
|-----------------------------------------------------------------------------------------|
| バックアップ・復元する<br>SDカードなどへメールデータをバックアップし<br>たり、元の状態へ復元する                                   |
| メールデータを移行する<br>他のスマートフォンやソフトバンク3Gケータイ<br>と互換性のあるメールデータをSDカードなどへ<br>エクスポートしたり、本体ヘインポートする |
| メールの移行<br>標準メールアプリからのメールデータ移行                                                           |
|                                                                                         |
|                                                                                         |
|                                                                                         |

#### 5

#### (バックアップ(専用フォーマット))

| 〈 🔛 メール保存・読み込み                                        |                                                                  |                                       |  |  |
|-------------------------------------------------------|------------------------------------------------------------------|---------------------------------------|--|--|
| バックアップ・復元する<br>SDカードなどへメールデータをバックアップし<br>たり、元の状態へ復元する |                                                                  |                                       |  |  |
|                                                       | ⊙ 選択                                                             |                                       |  |  |
|                                                       | <b>バックアップ(専用フ</b> ォ<br>サブフォルダや振分け身<br>す。バックアップしたラ<br>アプリのみ読込み可能で | トーマット)<br>を件も保存できま<br>データは本メール<br>です。 |  |  |
|                                                       | <b>復元(専用フォーマット</b><br>本メールアプリでバック<br>ルデータを復元します。                 | >)<br>?アップしたメー ○                      |  |  |
|                                                       | キャンセル                                                            | ок                                    |  |  |
|                                                       |                                                                  |                                       |  |  |
|                                                       |                                                                  |                                       |  |  |
|                                                       |                                                                  |                                       |  |  |

# 6

#### OK

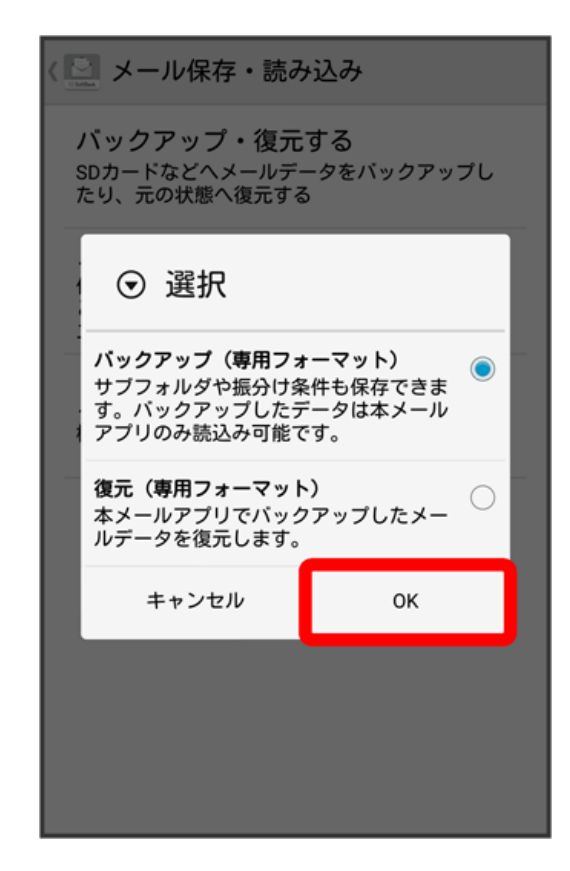

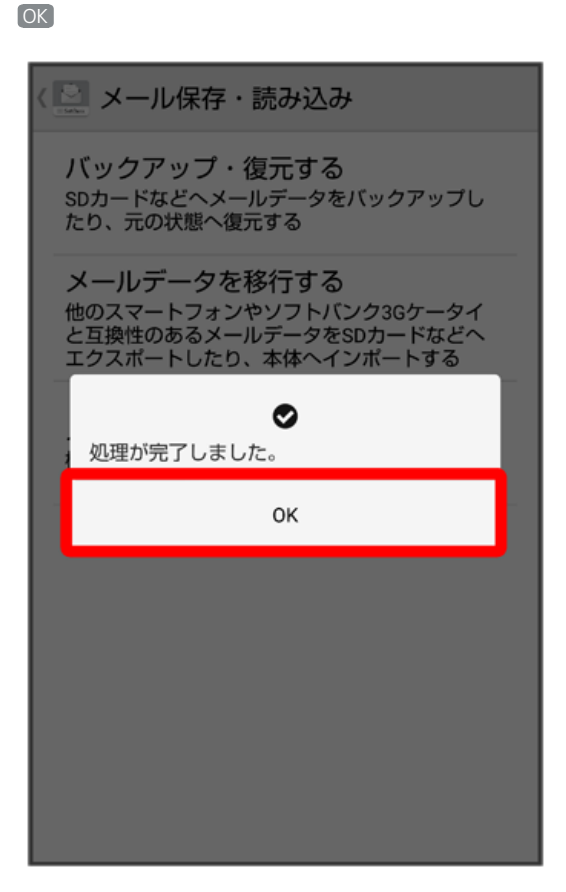

🏁 バックアップが完了します。

7

・「STEP2 ご利用中の端末からSDカードを取り外す」に進んでください。

# +メッセージ